### はじめに

「ヨコハマスタイル2024 TEAM BATTLE」ではn01のトーナメントシステムを利用します。

本マニュアルはn01の操作方法となっています。

ステップ1~3までを開会式までに実施し、ステップ4は試合毎に実施します。

開会式までに各自のスマホ等を使ってn01でトーナメントに参加し、ラウンドロビン全試合のオーダーをn01に登録してください。

決勝トーナメントは試合毎にオーダーをn01に登録してください。

トーナメント表にアクセスするQRコードは当日配布資料に記載されています。

# ステップ1:トーナメントの参加

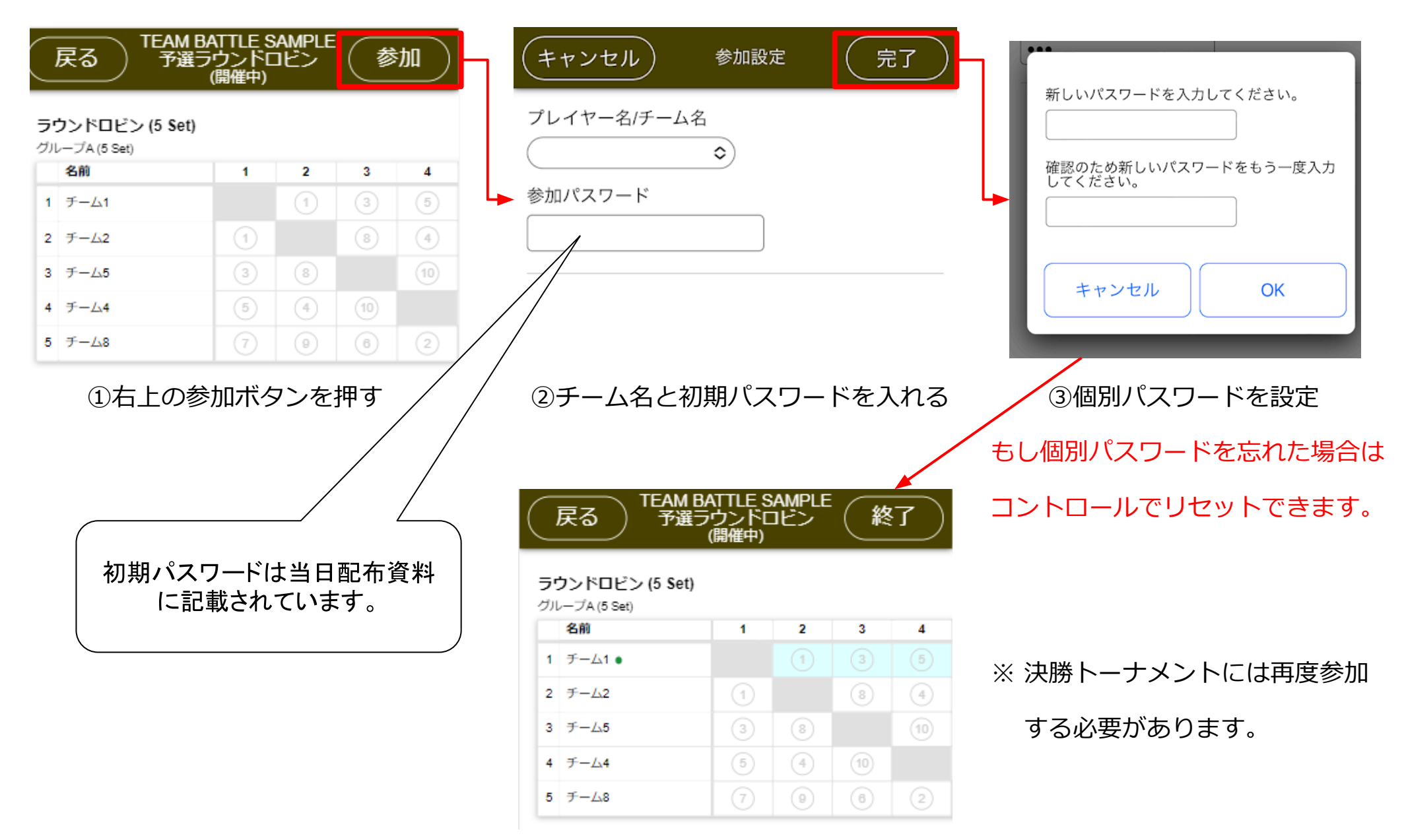

④参加すると自分のチームが水色になる

# ステップ2:トーナメント表の操作

試合ができる箇所が水色になり、水色を押すとオーダー設定画面が表示されます。

#### 予選ラウンドロビン

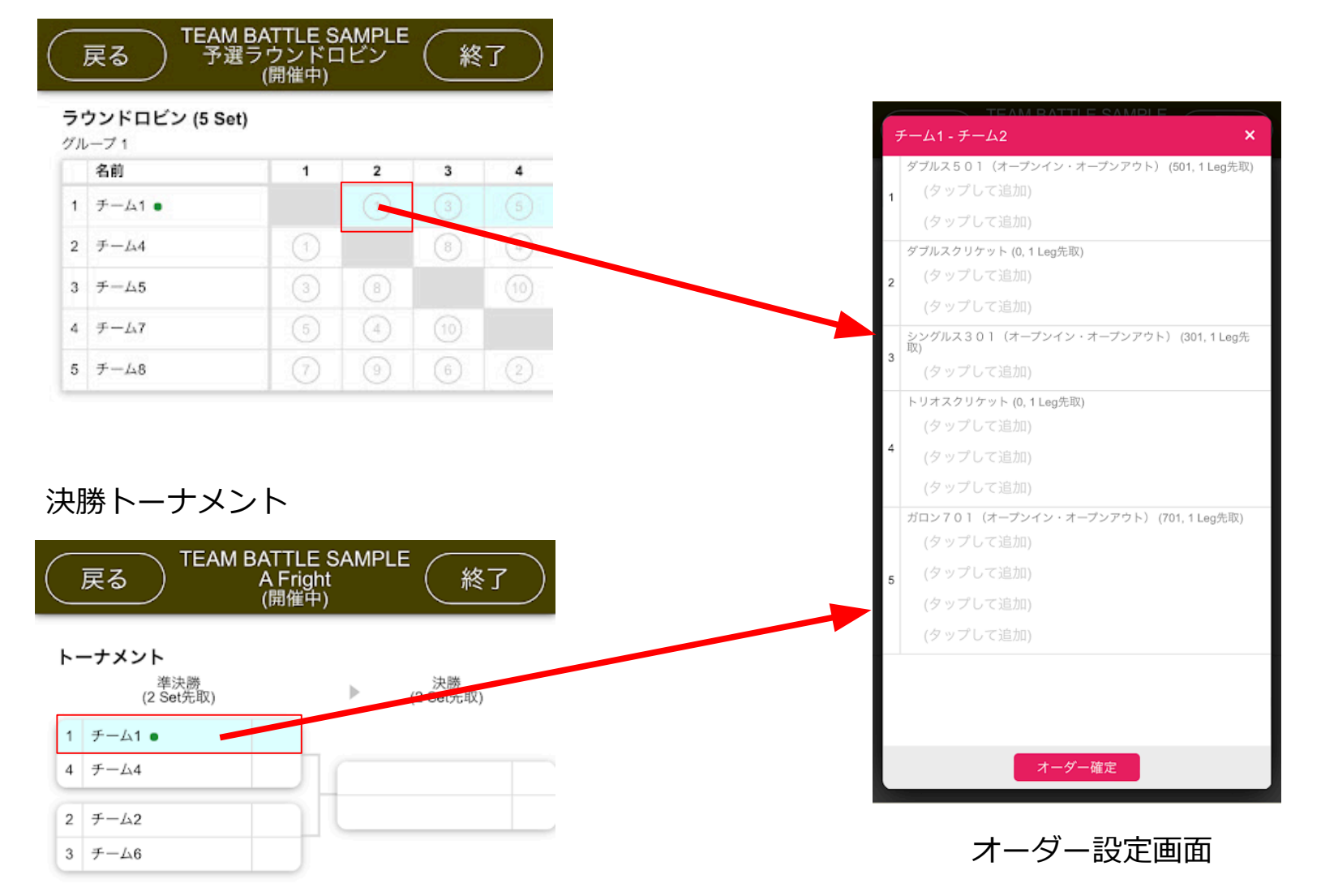

## ステップ3:オーダーの登録

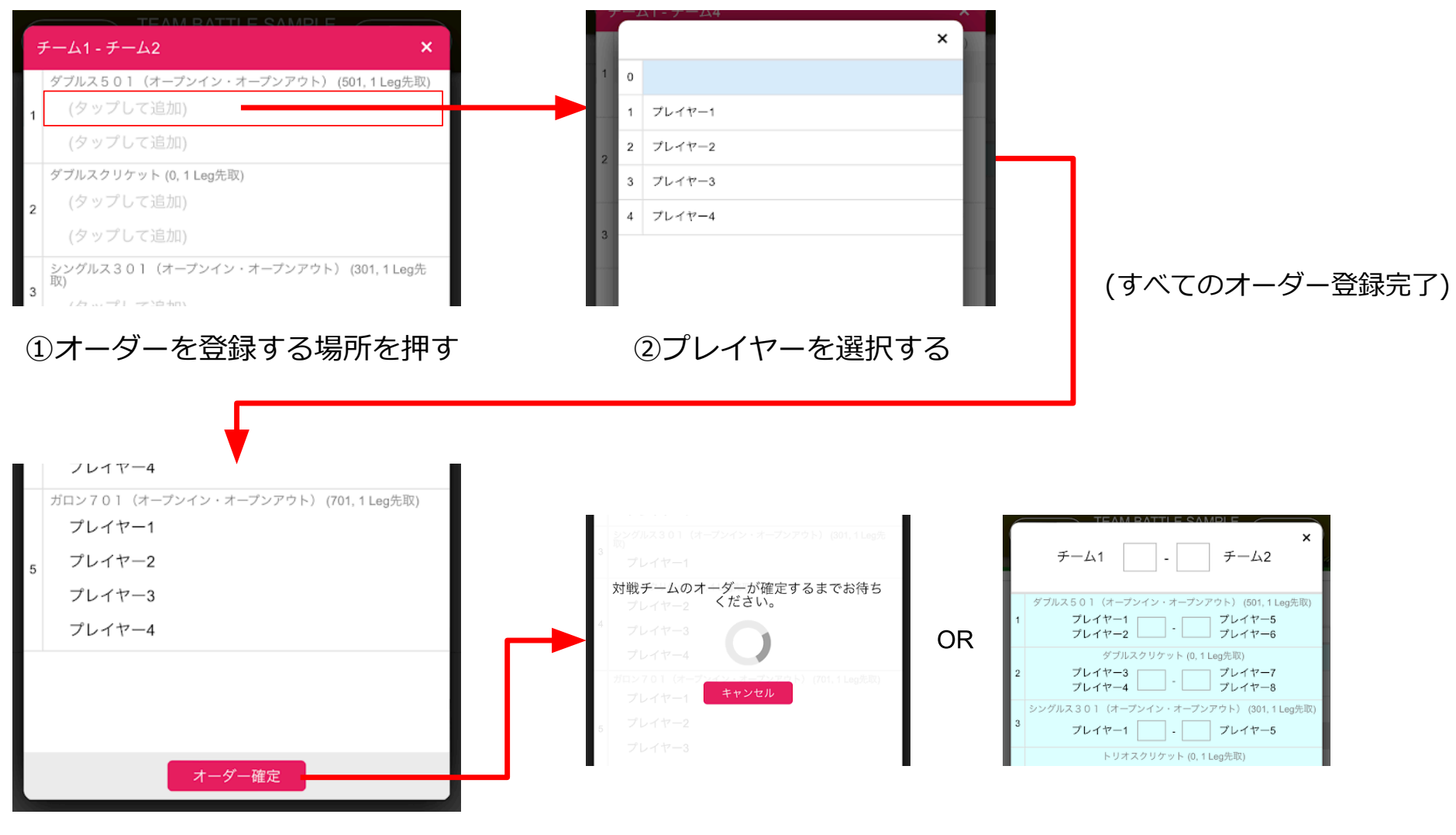

③オーダー確定を押す

④右上の「X」を押して次の試合のオーダーを確定する

※ 決勝トーナメントでは試合を開始する

ラウンドロビンの全ての試合のオーダーを事前に登録してください。

### ステップ4:試合結果の入力

### 1ゲーム終わる毎に、勝ったチームが試合結果を入れてください。

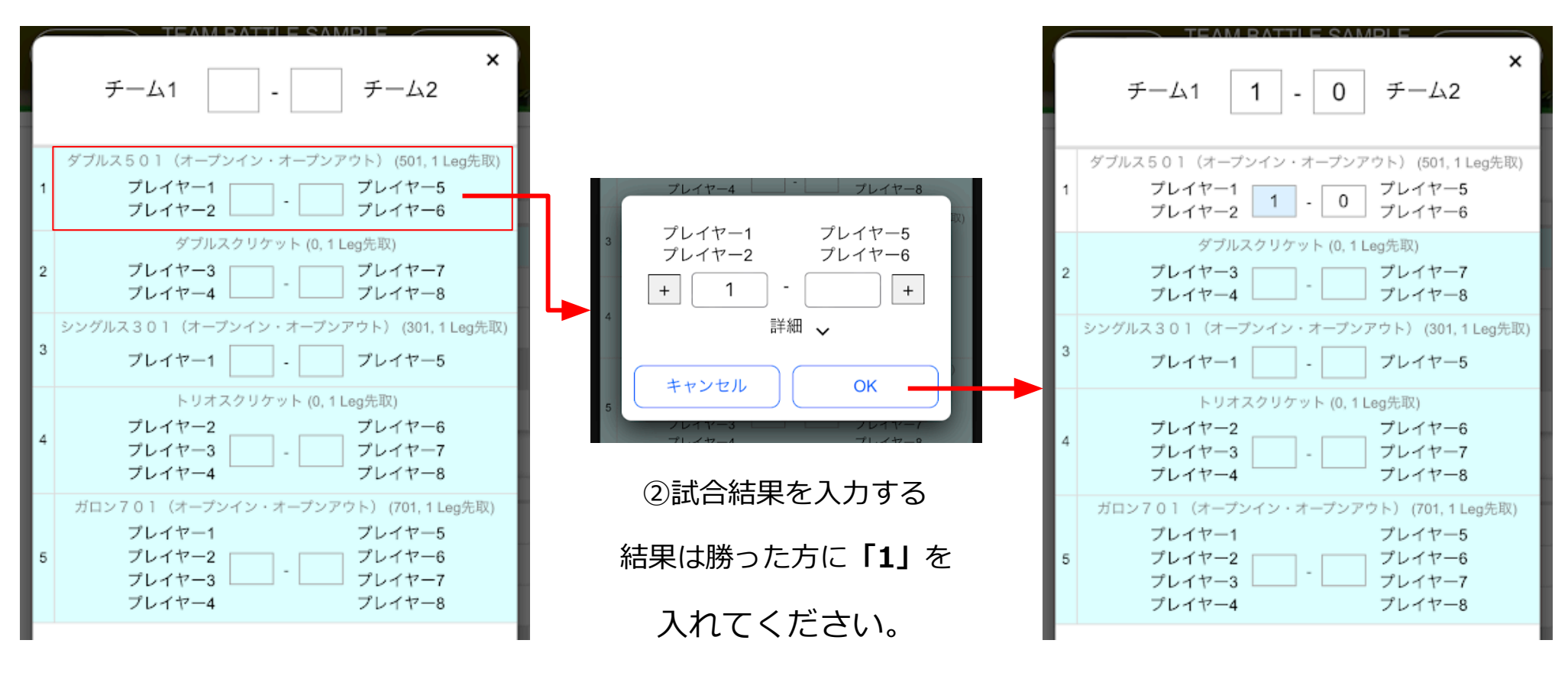

①終わった試合を押す

③結果が反映されていることを確認する

間違った結果を入れた場合はコントロールに伝えてください。コントロールで修正します。